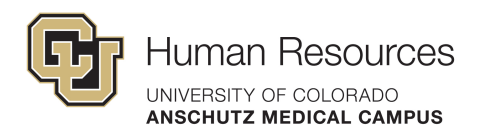

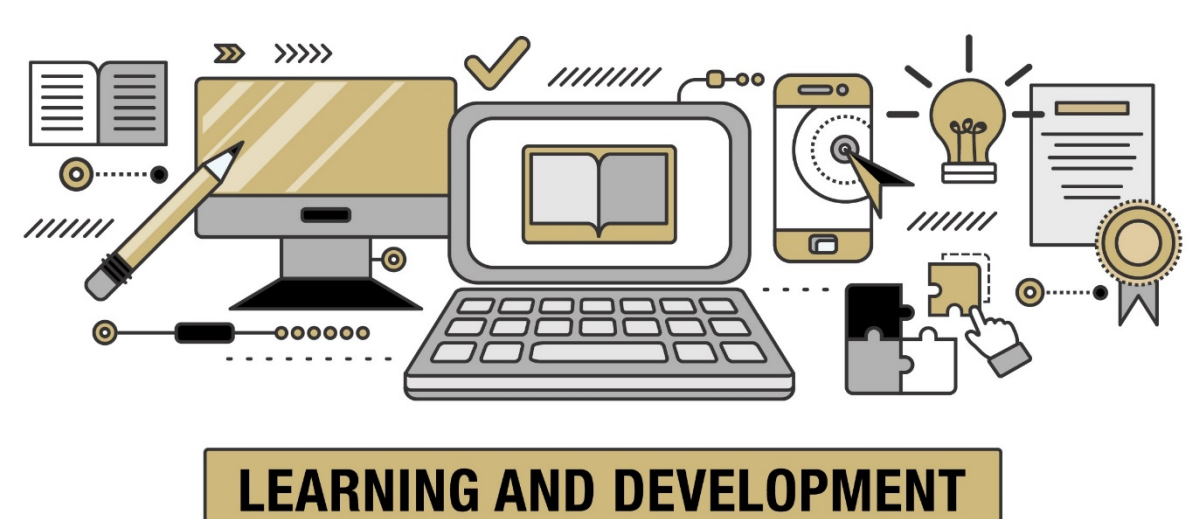

## Instructor-Led Training (ILT) Access Guide

Please obtain supervisor approval prior to registering for training. Training is open to all staff and faculty of University of Colorado Denver | Anschutz Medical Campus.

## Contents

| INSTRUCTOR-LED TRAINING (ILT) ACCESS GUIDE         | 1 |
|----------------------------------------------------|---|
| INSTRUCTOR-LED TRAINING OFFERINGS AND SCHEDULE     | 2 |
| INSTRUCTIONS FOR USING PROVIDED LINKS              |   |
| HELP ENROLLING IN SKILLSOFT                        | 4 |
| Skillsoft Nuances                                  | 5 |
| UPDATING YOUR ENROLLMENT IN A TRAINING             | 5 |
| WATCHLIST INFORMATION                              | 6 |
| ILT COMMUNICATION SCHEDULE                         | 6 |
| DOWNLOADING A SKILLSOFT CERTIFICATE OF COMPLETION  | 6 |
| FAQS, CANCELLATION POLICY, AND CONTACT INFORMATION | 6 |
|                                                    |   |

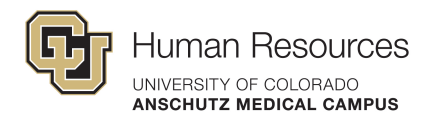

#### **Instructor-Led Training Offerings and Schedule**

Our training schedule runs from January to December.

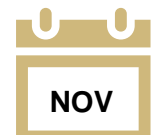

We launch our schedule the November prior to the start of the year.

We will email all CU Denver | Anschutz staff and faculty that the next year trainings are open for registration. Throughout the year, we will email the same list if we add trainings based on demand, launch a new course, have open space in upcoming trainings, or other exciting news/updates.

In addition to our launch email, you can see when and what trainings we provide the following ways:

#### View the master calendar on our <u>L&D main page</u> by viewing each month.

#### **CALENDAR & EVENTS**

| Today  | • • 🛱 N                                                                     | /larch, 2022                                                                                                    |                                                                                                    |                                                                                                    |                                                                                                    |                                                                                                    |
|--------|-----------------------------------------------------------------------------|----------------------------------------------------------------------------------------------------|----------------------------------------------------------------------------------------------------|----------------------------------------------------------------------------------------------------|----------------------------------------------------------------------------------------------------|----------------------------------------------------------------------------------------------------|
|        |                                                                             | Day Work                                                                                                    | Week We                                                                                                    | ek Month                                                                                                    | Agenda                                                                                                    | Timeline                                                                                                    |
| Sunday | Mond                                                                        | Tuesday                                                                                                    | Wedn                                                                                                    | Thurs                                                                                                    | Friday                                                                                                    | Satur                                                                                                    |
| 27     | 28                                                                          | 01<br>Fundame.                                                                                                    | 02<br>Establishi.                                                                                                    | 03                                                                                                    | 04                                                                                                    | 05                                                                                                    |
| 06     | 07                                                                          | 08<br>😙 Project 1                                                                                                    | 09                                                                                                    | 10<br>Crucial (<br>Project 1                                                                                                    | 11                                                                                                    | 12                                                                                                    |
| 13     | 14                                                                          | 15<br>Crucial (<br>Introducti                                                                                                    | 16<br>C 6 Critica                                                                                                    | 17<br>Crucial (                                                                                                    | 18                                                                                                    | 19                                                                                                    |
| 20     | 21                                                                          | 22<br>Crucial (                                                                                                    | 23<br>😋 6 Critica                                                                                                    | 24                                                                                                    | 25                                                                                                    | 26                                                                                                    |
| 27     | 28                                                                          | 29                                                                                                    | 30                                                                                                    | 31<br>Extended                                                                                                    | 01                                                                                                    | 02                                                                                                    |
|        | Today         Sunday         27         06         13         20         27 | Today       Image: Constraint of the second second se | TodayTodayMarch, 2022DayWorkSundayMondTuesday2728012801Fundame0607080708C Project I1314150Crucial 413212202122027282027282129 | Today $\bullet$ $\Box$ March, 2022DayWork WeekWeekWeekSundayMondTuesdayWeedn27280102FundameEstablishiEstablishi06070809 $C$ Projecti $C$ Crucial $06$ 13141516 $C$ Crucial $06$ Crucial $06$ Crucial20212223 $C$ Crucial $06$ Crucial $06$ Crucial212223232930 | Today       Image: Sunday       Mond       Tuesday       Week       Meek       Mond         Sunday       Mond       Tuesday       Wedn       Thurs         27       28       01       02       03         Fundame       Establishi       Establishi       01       02       03         06       07       08       09       10       0       01         01       07       08       09       10       0       0       01       0       01       0       01       0       0       01       0       01       0       0       01       0       0       01       0       01       0       0       01       0       0       01       0       0       01       0       0       0       0       0       0       0       0       0       0       0       0       0       0       0       0       0       0       0       0       0       0       0       0       0       0       0       0       0       0       0       0       0       0       0       0       0       0       0       0       0       0 | TodayWarch, 2022DayWork WeekWeekMonthAgendaSundayMondTuesdayWednThursFriday2728010203042728010203046060708091011708091011 $3$ Crucial (<br>$5$ Project)161713141516171811 $3$ Crucial (<br>$5$ Crucial (<br>$6$ Crucial (<br>$6$ Crucial (<br> |

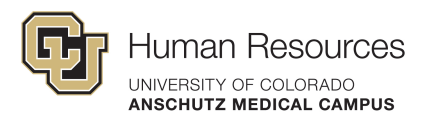

# Reference our Annual Training Schedule on our <u>ILT webpage</u> and view the Course Catalog for course descriptions. Both resources have links to enroll in sessions.

View our course descriptions and registrations on our <u>ILT webpage</u> and view dates for individual courses with the provided hyperlinks.

| COURSE DESCRIPTIONS AND REGISTRATION                                                                                                    |                                                                   |   |
|----------------------------------------------------------------------------------------------------|-------------------------------------------------------------------|---|
|                                                                                                    |                                                                   |   |
| 4 Disciplines of Execution                                                                                                    | - Facilitation Skills                                             | + |
| 4 Disciplines of Execution<br>(4 contact hours)                                                                                                    | Fundamentals of Continuous Improvement<br>Methodology and Culture | + |
| This interactive course guides you in removing the distractions of the day-to-day<br>tasks in your day job and being able to focus on 'Wildly Important Goals' and<br>execute these excellently. This course helps managers move from strategy to | ay Introduction to Continuous Improvement Tools for Application   | + |
| execution.<br>The objective of the 4DX process is to teach leaders how to help their teams<br>associate on their blabest priorities in the middl of the which and of the day to do                                                                | Lead with Your Strengths                                          | + |
| avacuta on their highest priorities in the midst of the whichwind of the day to da                                                                                                    | N.2                                                               |   |

#### **Instructions for Using Provided Links**

When you click a link to one of our courses, you will be directed to a Skillsoft log in screen. To access our CU Denver | Anschutz Medical Campus courses, select Denver IDP.

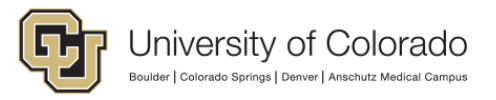

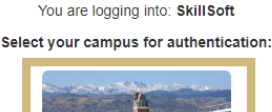

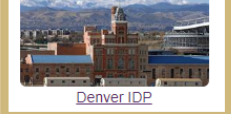

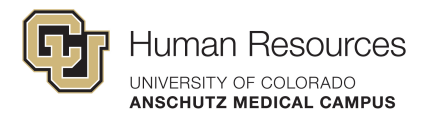

## Help enrolling in Skillsoft

#### Step 1:

Click "Details" next to each session to see capacity and how many current enrollments there are.

|                             | UCD AMC: Cruc                                                            | SAVE :          |            |                |                 |         |  |  |
|-----------------------------|--------------------------------------------------------------------------|-----------------|------------|----------------|-----------------|---------|--|--|
| Ö                           | Enrollment Status: Withdrawn Status: ()<br>Duration: 15 Hours, 0 minutes |                 |            |                |                 |         |  |  |
| About Ses                   | sions Related Iter                                                       | ns              |            |                |                 | ●0 🗒    |  |  |
| Start *                     | End                                                                      | City/State      | Instructor | Session Status | Actions         |         |  |  |
| Jun 11, 2020 9:00<br>MDT    | 0 AM Jun 18, 2020 4:30<br>PM MDT                                         | Aurora,Colorado | N/A        | New            |                 | Details |  |  |
| Oct 15, 2020 9:00<br>AM MDT | 0 Oct 22, 2020 4:30<br>PM MDT                                            | Denver,CO       | N/A        | New            | <u>Waitlist</u> | Details |  |  |

#### Step 2:

Under the Actions column you should have the option to "Enroll" or "Waitlist" for the session you want to attend.

|                            | UCD AM                                                                    | SAVE :                |                  |                 |                 |         |  |
|----------------------------|---------------------------------------------------------------------------|-----------------------|------------------|-----------------|-----------------|---------|--|
| Ö                          | Enrollment Status: Not Enrolled Status: ([) Duration: 15 Hours, 0 minutes |                       |                  |                 |                 |         |  |
| About Se                   | essions Rela                                                              | ated Items            |                  |                 |                 | ▶0 🗒    |  |
| Available Ses              | Available Sessions - 3                                                    |                       |                  |                 |                 |         |  |
| Start -                    | Lind                                                                      | city/state            | instructor       | Jession Juaca   | Actions         |         |  |
| Feb 13, 2020 9:0<br>AM MST | 00 Feb 20, 202<br>PM MST                                                  | 20 4:30 Aurora,Colora | ado Shimamoto, B | Brian Confirmed | <u>Waitlist</u> | Details |  |
| Jun 11, 2020 9:0<br>AM MDT | 0 Jun 18, 202<br>PM MDT                                                   | 20 4:30 Aurora,Colora | ado N/A          | New             | Waitlist        | Details |  |
| Oct 15, 2020 9:0<br>AM MDT | 00 Oct 22, 202<br>PM MDT                                                  | 20 4:30 Denver,CO     | N/A              | New             | Enroll          | Details |  |

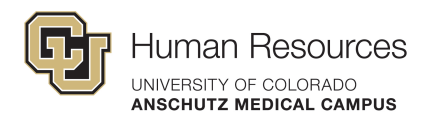

#### Step 3:

Add to your Learning Plan for easy enrollment management later.

| Feb 13, 2020 9:00<br>AM MST | Feb 20, 2020 4:30<br>PM MST | Aurora,Colorado            | Shimamoto, Brian        | Confirmed |          | Details        |
|-----------------------------|-----------------------------|----------------------------|-------------------------|-----------|----------|----------------|
| Jun 11, 2020 9:00<br>AM MDT | Jun 18, 2020 4:30<br>PM MDT | Aurora,Colorado            | N/A                     | New       |          | <u>Details</u> |
| Oct 15, 2020 9:00<br>AM MDT | Oct 22, 2020 4:30<br>PM MDT | Denver,CO                  | N/A                     | New       | Withdraw | Details        |
| You are now enrolled in     | the above session. Wou      | ld you like to add this to | your Learning F an? Yes | No        |          |                |
|                             |                             |                            |                         |           |          |                |

#### **Skillsoft Nuances**

- Please note: If the session status is "Confirmed", that does not mean you are confirmed in the course. That just means the session is confirmed in the system.
- If **you see "Withdraw"** under the action, that means you are already enrolled or on the waitlist. Please check your email from Skillsoft to determine your status.
- If the "Enroll" or "Waitlist" or "Withdraw" option isn't available, it could mean the date has passed for self-enrollment. Self-enrollment typically closes the day of the session for trainings. If the training has a cost or a required pre-work assessment, sessions can close 10 days to 4 weeks prior.
- After the self-enrollment date closes, you can no longer see if you are enrolled in a session. If you are enrolled, you should have received an email from our office.

#### Updating your enrollment in a training

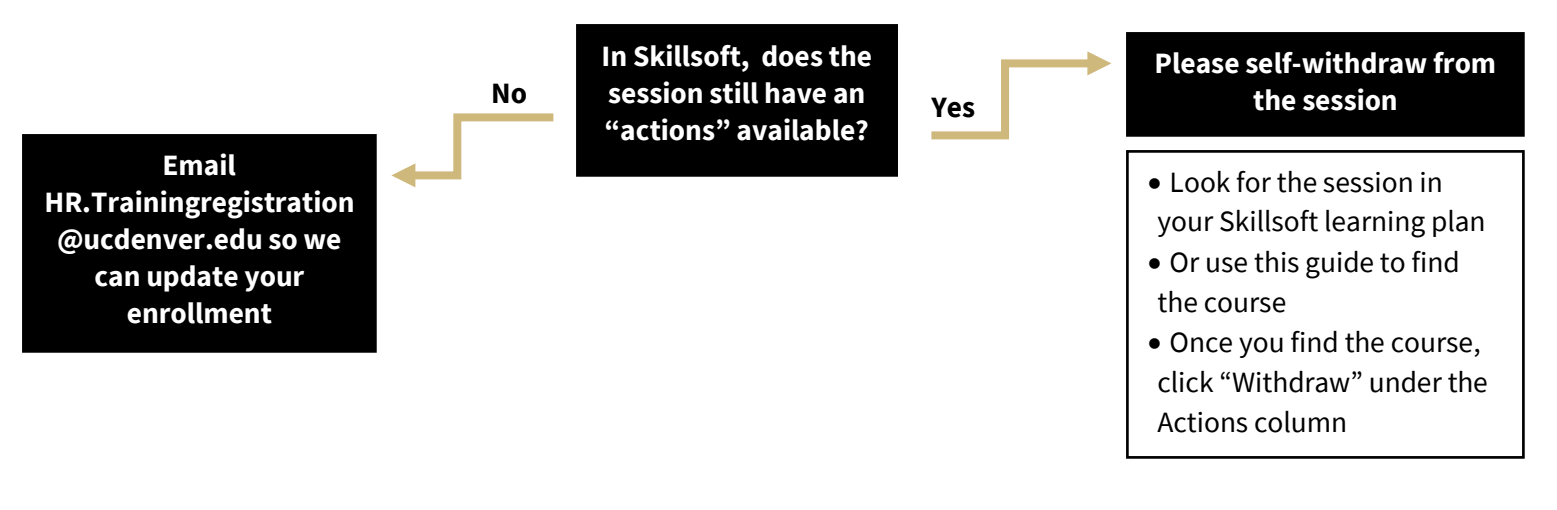

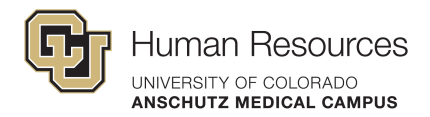

### Watchlist Information

Skillsoft sends automated messages to people on the watchlist if a session is added for that course.

#### Being added to the watchlist:

You can manually add yourself to the watchlist.

Or if you were on the waitlist for a session that closed for enrollments, you automatically get added to the watchlist for that course.

#### Remove yourself from the watchlist:

Find the link to the course you want to remove yourself from the watchlist of. Navigate the menu of that course to "Remove from Watchlist".

|                                                                                   |                       |                                                                     |                    |                     |                |                |                  |                                  | , in the second second s |
|-----------------------------------------------------------------------------------|-----------------------|---------------------------------------------------------------------|--------------------|---------------------|----------------|----------------|------------------|----------------------------------|----------------------------------------------------------------------------------------------------|
| University of Colorado<br>Rules 1 Status Estatus 1 Dece 1 Autorita Marked Careces | Library               | Learning Plan                                                       |                    |                     |                | Search Content | Q Er             | ntent Language<br>aglish (All) 🔻 | My Profile +                                                                                                    |
|                                                                                   |                       |                                                                     |                    |                     |                |                |                  |                                  |                                                                                                    |
|                                                                                   | <b>ů</b>              | UCD   AMC: Extern<br>Enrollment Status: Wi<br>Duration: 3 Hours, 30 | thdrawn<br>minutes | aining<br>Status: 🔵 |                | [              | SAVE :           | chlist                           | ]                                                                                                    |
|                                                                                   | About                 | Sessions Related Item                                               | 5                  |                     |                |                | View Certificate |                                  |                                                                                                    |
|                                                                                   | Available S           | essions - 2                                                         |                    |                     |                |                |                  |                                  |                                                                                                    |
|                                                                                   | Start 📥               | End                                                                 | City/State         | Instructor          | Session Status | Actions        |                  |                                  |                                                                                                    |
|                                                                                   | Mar 31, 202<br>AM MDT | 2 8:30 Mar 31, 2022 12:00<br>PM MDT                                 | Online             | N/A                 | Confirmed      | Enroll         | Details          |                                  |                                                                                                    |

#### **ILT Communication Schedule**

- Skillsoft will automatically email you when you enroll, waitlist, or withdraw
- If moved from the waitlist into the session, Skillsoft will automatically email you
- If there is a cost associated with the course, we will email you 3 4 weeks prior to the session to confirm enrollment
- For all sessions you are enrolled in (not waitlisted), <u>HR.TrainingRegistration@cuanschutz.edu</u> will send a calendar invite the Monday the week prior to the session with training details
- We will email you after the session with a survey, course materials, post-session work directions

#### **Downloading a Skillsoft Certificate of Completion**

The System Office has instructions to download a certificate as one of their Skillsoft Help FAQs.

#### FAQs, Cancellation Policy, and Contact Information

Please see our <u>Instructor-Led Training website</u> for additional Frequently Asked Questions, our Cancellation Policy, and Department Contact Information.